## **Reset CougarWifi on Windows 11**

• Click on the Search Box Icon in the bottom of the middle screen and type "Setting" and click on the Gear Icon

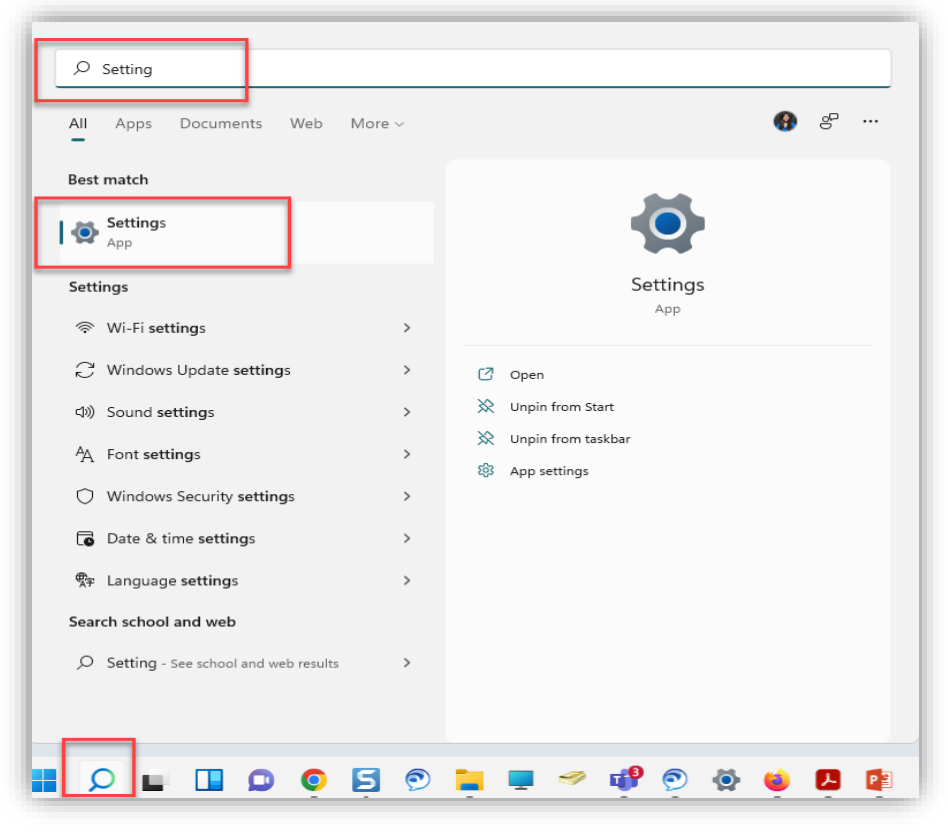

• Click on the "Network & Internet" tab on the left side

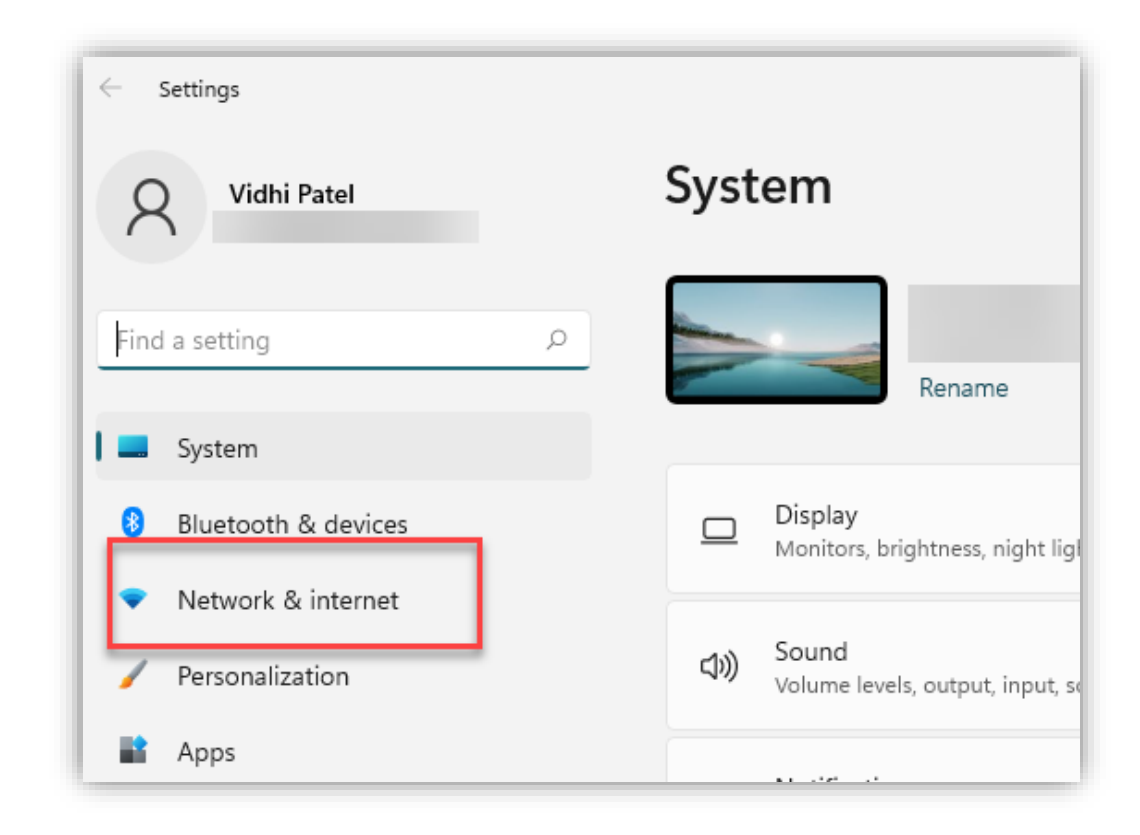

• Click the "Advanced network settings" tab on the right side ( scroll Down if it need it)

| $\leftarrow$ Settings                                             |                                                          | - 0 X   |
|-------------------------------------------------------------------|----------------------------------------------------------|---------|
| Vidhi Patel<br>vpatel19@COLLIN.EDU                                | Network & internet                                       |         |
| Find a setting ${\cal P}$                                         |                                                          | >       |
| <ul> <li>System</li> <li>Bluetooth &amp; devices</li> </ul>       | (۱۹) Mobile hotspot<br>Share your internet connection    | Off • > |
| <ul> <li>Network &amp; internet</li> </ul>                        | Airplane mode<br>Stop all wireless communication         | Off • > |
| <ul><li>Personalization</li><li>Apps</li></ul>                    | Proxy<br>Proxy server for Wi-Fi and Ethernet connections | >       |
| <ul> <li>Accounts</li> <li>Time &amp; language</li> </ul>         | G Dial-up<br>Set up a dial-up internet connection        | >       |
| Gaming                                                            | Advanced network settings                                | >       |
| <ul> <li>Accessibility</li> <li>Privacy &amp; security</li> </ul> | new uninerview adapters, network reser                   |         |

## • Click the "Reset now" button

## ··· > Network reset

his will remove then reinstall all your network adapters, and set other etworking components back to their original settings. You might need to install other networking software afterwards, such as VPN client software or rtual switches.

our PC will be restarted.

Network reset Reset now

• Click the "More settings" section, click the "Network Reset" tab at the bottom of the page.

| Vidhi Patel                                                       | ··· > Advanced network settings                                                  |   |
|-------------------------------------------------------------------|----------------------------------------------------------------------------------|---|
|                                                                   | Network adapters                                                                 |   |
| ind a setting $ ho$                                               | Wi-Fi<br>Not connected   Intel(R) Wi-Fi 6 AX201<br>160MHz Disable                | ~ |
| Bluetooth & devices                                               | COLLIN.EDU   Realtek USB GbE Family Disable                                      | ~ |
| Personalization                                                   | Ethernet Not connected   Intel(R) Ethernet Connection Disable (3) (219-V         | ~ |
| Accounts                                                          | Bluetooth Network Connection<br>Bluetooth Device (Personal Area Network) Disable | ~ |
| <ul> <li>Time &amp; language</li> <li>Gaming</li> </ul>           | More settings                                                                    |   |
| <ul> <li>Accessibility</li> <li>Privacy &amp; security</li> </ul> | Data usage                                                                       | > |
| Windows Update                                                    | Hardware and connection properties                                               | > |
|                                                                   | Network reset<br>Reset all network adapters to factory settings                  | > |

## • Click the "YES" Button

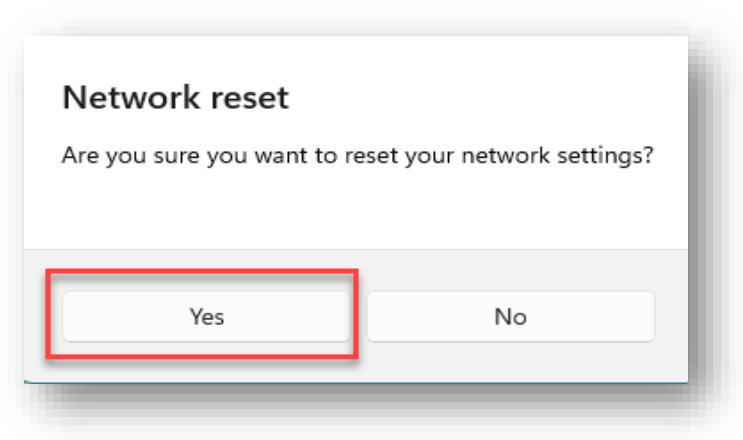